# Aggiunta della nuova funzione Internet Radio/PUSH PLAYER

Questo diffusore wireless è progettato per la riproduzione di Pandora\*/Internet Radio/PUSH PLAYER. La riproduzione di Pandora/Internet Radio/PUSH PLAYER potrebbe richiedere l'aggiornamento del firmware dell'unità e l'installazione dell'app Pioneer ControlApp nel proprio dispositivo mobile.

\* Nel febbraio 2012 il servizio Pandora è disponibile solo negli Stati Uniti.

### Indice

| Aggiornamento del firmware dell'unità                                                                     | 1 |
|----------------------------------------------------------------------------------------------------|---|
| Installazione di ControlApp                                                                               | 2 |
| Uso di ControlApp                                                                                         | 2 |
| Uso della schermata CONTROL                                                                               | 3 |
| Riproduzione di musica via Pandora/Internet Radio                                                         | 3 |
| Arresto della riproduzione via Pandora/Internet Radio                                                     | 3 |
| Se ControlApp è disattivata o la connessione con questa unità si interrompe durante la riproduzione audio | 4 |
| Uso del sito Web Pioneer apposito per registrare stazioni non incluse in vTuner                           | 4 |
| Uso di PUSH PLAYER per riprodurre musica con dispositivi mobili                                           | 5 |
| Risoluzione dei problemi                                                                                  | 8 |
|                                                                                                    |   |

## Aggiornamento del firmware dell'unità

Per poter fare uso della funzione Pandora/Internet Radio può essere necessario aggiornare il firmware dell'unità. Per prima cosa, collegare questa unità ed il proprio PC<sup>\*1</sup> alla stessa rete.

Per maggiori dettagli sui collegamenti a rete, vedere la sezione "Collegamento in rete", parti dalla A alla E (pagina 18 delle istruzioni per l'uso).\*2

- \*1 Il corretto funzionamento è stato verificato con Internet Explorer di Versione 8/9 in Windows, e con Safari in computer Macintosh.
- \*2 L'aggiornamento del firmware non è effettuabile usando il metodo descritto in "F. Funzione Wireless Direct".

### Importante 🕑

- Non scollegare l'adattatore di corrente alternata durante il processo di aggiornamento. Per fare uso dell'XW-SMA3 è necessario prima collegare l'adattatore di corrente alternata a questa unità (l'aggiornamento non può essere fatto se questa unità è alimentata a batteria). Perché sia possibile aggiornare il firmware è necessario collegare l'unità ad una rete (salva la fase F di "Collegamento in rete"); per dettagli vedere pagina 18 delle Istruzioni per l'uso.
- Aggiornato il firmware di questa unità, tutte le impostazioni tornano ai loro valori predefiniti di fabbrica. In tal caso, sarà necessario reimpostare i parametri di rete dell'unità.

### 1. Visualizzare il menu Web Control.

Scegliere il metodo di accesso adatto al proprio dispositivo.

### Uso di Safari per raggiungere Web Control

- 1. Avviare Safari col proprio computer.
- 2. Fare clic sull'icona segnalibro ( [\_] ) in alto a sinistra sullo schermo.
- Fare clic sulla lista Bonjour (a), e scegliere un nome informale per questa unità (b). La visualizzazione di Bonjour richiede la previa impostazione

di Safari.

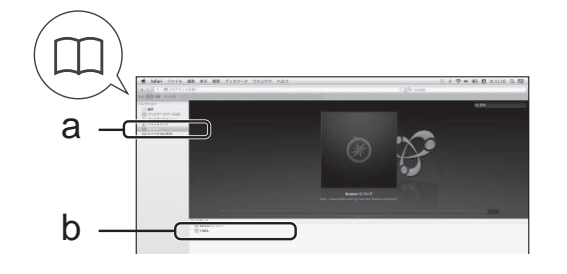

Uso della funzione UPnP per raggiungere Web Control (dopo la connessione a rete)

Questa unità supporta UPnP. Il menu Web Control è raggiungibile da un dispositivo che supporta UPnP ed è collegato alla stessa rete di questa unità. Per dettagli, consultare le Istruzioni per l'uso del computer.

### Uso di Microsoft Windows 7/Vista

- Fare clic su "Start" → "Documents" (Documenti)→ "My Documents".
- Dal menu di Esplora risorse sul lato sinistro dello schermo, selezionare "Network" (Rete).
   Questa unità apparirà come un'icona connessa alla stessa rete.
- Fare un clic destro sull'icona di questa unità e scegliere "View device webpage" (Visualizza pagina Web del dispositivo).

Il menu Web Control ora dovrebbe essere raggiungibile.

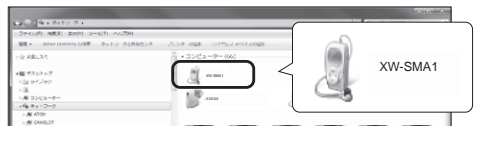

### Uso di Windows XP

- 1. Fare clic su "Start"  $\rightarrow$  "My Network".
- 2. Fare clic su "Display icons for UPnP devices connected to the network" (Mostra icone per dispositivi UPnP connessi alla rete).
- Questa unità apparirà come un'icona connessa alla stessa rete. 3. Fare doppio clic sull'icona di questa unità.
  - Il menu Web Control ora dovrebbe essere raggiungibile.

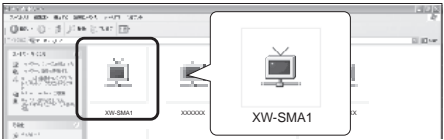

### 2. Verificare la versione del firmware di questa unità.

Verificare la versione del firmware di questa unità col menu Web Control. Se le quattro cifre dopo la "S" sono inferiori a [1050], è necessario aggiornare il firmware. Se le quattro cifre sono uguali o superiori a [1050], non è necessario alcun aggiornamento.

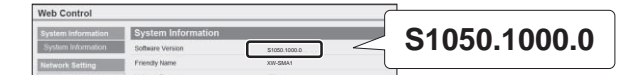

### 3. Scaricare il nuovo firmware.

L'aggiornamento del firmware è disponibile presso il sito web di Pioneer.

### 🖉 Nota

- Il file di firmware può essere scaricato nella cartella desiderata.
- A seconda del browser e della sua configurazione, la finestra di scelta della destinazione del download può non apparire prima del download del file di firmware. Il file di firmware in tal viene automaticamente salvato nella cartella predefinita nelle impostazioni del browser.
- Il file di firmware sarà scaricato in formato compresso "zip".
   (Esempio) Nome del file compresso: SMA2013NMP\*\*\*\*.zip I quattro asterischi (\*\*\*\*) indicano il nome di versione.

### 4. Aprire il file compresso scaricato.

Decomprimere il file di firmware e salvarne il contenuto in una cartella desiderata.

### 🖉 Nota

- Decompresso il file, viene creata una nuova cartella ed il filo di aggiornamento (SMA2013NMP\*\*\*\*.fw) viene scaricato.
- Per dettagli sulla decompressione di file, consultare il proprio negoziante di software o computer.

## Installazione di ControlApp

Installare quindi l'app di Pioneer ControlApp nel proprio dispositivo mobile. Per dettagli sul sistema operativo, consultare il sito Web appropriato indicato di seguito.

Se si usa un iPhone o iPod touch

Essa è disponibile presso l'App Store.

### Se si usa un dispositivo Android

Essa è disponibile presso Google Play.

### Uso di ControlApp

Al primo uso di ControlApp, lanciare l'app nel seguente modo.

- 1. Collegare questa unità alla rete usata di solito.
- 2. Collegare il proprio dispositivo mobile alla stessa rete.

Verificare che ControlApp sia effettivamente installato sul proprio dispositivo mobile.

- 3. Accendere questa unità.
- 4. Avviare ControlApp nel dispositivo mobile.

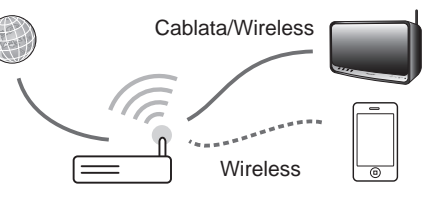

### 5. Premere il tasto Download.

A download finito, appare la schermata CONTROL.

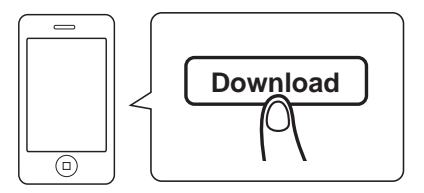

### 5. Scegliere l'aggiornamento del firmware.

Dal menu Web Control, fare clic su **Firmware Update** (a) e poi su **Start** (b).

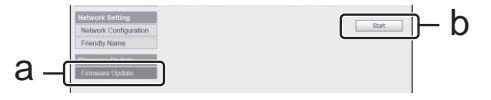

Viene visualizzata la schermata di preparazione all'aggiornamento del firmware. Se non dovesse apparire automaticamente fare clic su **Click Here**.

#### 6. Scegliere il file di aggiornamento.

Fare clic sul pulsante **Choose File** (a) e scegliere il file di firmware (SMA2013NMP\*\*\*\*.fw) scaricato in precedenza, quindi fare clic sul pulsante **Upload** (b). Premere poi **Yes** sulla schermata di conferma. L'aggiornamento, una volta iniziato, non può essere cancellato.

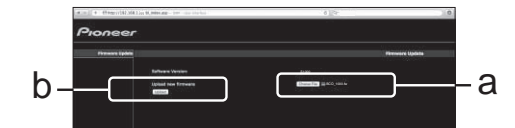

7. Verificare che l'aggiornamento abbia avuto successo.

Iniziato l'aggiornamento, le sue fasi vengono visualizzate sullo schermo. Finito il processo di aggiornamento, seguire le istruzioni sullo schermo e scollegare il cavo di alimentazione.

### 🖉 Nota

 Se il processo di aggiornamento non termina entro dieci minuti, provare a scollegare questa unità e ripetere l'aggiornamento.

### Uso della schermata CONTROL

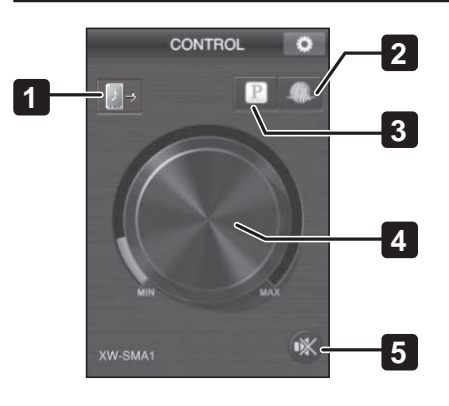

### 1. PUSH PLAYER

Passare alla schermata PUSH PLAYER. Riproduzione di musica contenuta in iPhone/ iPod touch o dispositivi Android. Per dettagli sull'uso della schermata PUSH PLAYER, vedere le pagine 5-7.

### 2. Internet Radio

Consente di passare alla schermata Internet Radio Control.

### 3. Pandora\*

Consente di passare alla schermata Pandora Control.

\* Nel febbraio 2012 il servizio Pandora è disponibile solo negli Stati Uniti.

### 🖉 Nota

 Quando questa unità si trova in modalità Quick Start ed è attualmente in standby, toccando il pulsante Internet Radio o Pandora essa si attiva e viene attivato l'ingresso Internet Radio o Pandora.

### 4. Volume

Muovere questo comando per regolare il volume.

### 5. Silenziamento

Toccare questa icona per attivare o disattivare la funzione di silenziamento.

### Riproduzione di musica via Pandora/Internet Radio

## 1. Collegare questa unità ed il dispositivo mobile ad una rete.

Le funzioni pandora ed Internet Radio non sono utilizzabili attraverso connessioni dirette wireless.

### 2. Avviare ControlApp.

3. Toccare il pulsante Pandora o Internet Radio.

L'ingresso di segnale di questa unità passa a Pandora o Internet Radio e l'indicatore **input** di questa unità rimane acceso in verde.

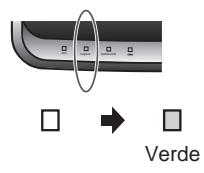

4. Toccare il pulsante di controllo della riproduzione. La riproduzione audio inizia.

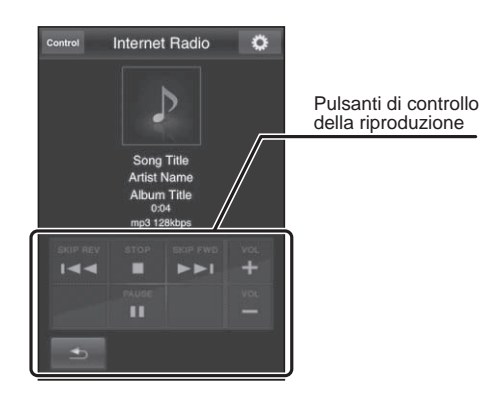

🖉 Nota

- Durante l'ascolto di Pandora/Internet Radio,i seguenti pulsanti di telecomando non funzionano: ►II (riproduzione/pausa),
   I◄
   (precedente), e ►►I (successivo)
- I pulsanti che funzionano in questa unità e nel telecomando includono ♂ standby/on, input e volume -/+ (vol -/+).

### Arresto della riproduzione via Pandora/Internet Radio

Durante l'uso di Pandora/Internet Radio, la riproduzione può essere fatta cessare nei seguenti modi.

Premendo qualsiasi pulsante di questa unità o del telecomando per farla spegnere.

Alla prossima accensione, viene scelto automaticamente l'ingresso (iPod o AUX IN) prima di usare Pandora o Internet Radio.

Uso di qualsiasi pulsante di comando di questa unità o del suo telecomando per scegliere un ingresso diverso da Pandora o Internet Radio.

L'ingresso (iPod o AUX IN) scelto prima del passaggio a Pandora o Internet Radio viene riattivato.

### Uso di un altro dispositivo per controllare questa unità e avviare AirPlay o DMR.

Viene attivata la funzione AirPlay o DMR.

Se durante la riproduzione Pandora o Internet Radio, la funzione di silenziamento viene attivata e passano oltre 20 minuti

Dopo 20 minuti in modalità di silenziamento, questa unità si spegne automaticamente. Lo spegnimento automatico viene cancellato anche se la funzione di silenziamento viene cancellata o se viene regolato il volume.

# Se ControlApp è disattivata o la connessione con questa unità si interrompe durante la riproduzione audio

- Se si fa ritorno alla prima schermata del proprio dispositivo mobile, si avvia un'altra app o il dispositivo mobile si addormenta, il collegamento fra questa unità e ControlApp si interrompe. Anche se il collegamento si interrompe, tuttavia, la riproduzione audio con questa unità continua.
- Ånche se il collegamento con ControlApp si interrompe, i seguenti pulsanti di questa unità e del suo telecomando continuano a funzionare:
   b standby/on (standby/accensione), input (ingresso), volume -/+ (vol -/+).
- Se ControlApp venisse disattivato durante la riproduzione audio, questa unità può venire nuovamente controllata riavviando ControlApp e ristabilendo il collegamento fra di essa e questa unità.

### 🖉 Nota

- Pandora è una Internet radio personalizzata progettata per aiutarvi a scoprire nuova musica che vi piacerà, che viene mescolata a quella che conoscete.
- Per dettagli, vedere il sito Web: http://www.pandora.com
- Nel febbraio 2012 il servizio Pandora è disponibile solo negli Stati Uniti.
- Per ascoltare Pandora Internet Radio si deve possedere un suo account.
- Per impostare l'account, scegliere Pandora e seguire le istruzioni sullo schermo.
- Alcune funzioni possono cambiare a discrezione di Pandora.
- Prima di sbarazzarsi del prodotto, si raccomanda di cancellarne i dati. Vedere "Ripristino del sistema" a pagina 35 delle Istruzioni per l'uso.
- Pandora<sup>®</sup>, il servizio Internet radio fra i più popolari, dà al pubblico la musica che ama in qualsiasi momento e luogo attraverso servizi radio personalizzati.

### 🖉 Nota

· Le informazioni sui brani possono non essere visualizzate correttamente per certe stazioni e materiali audio.

### 🖉 Nota

- La "Internet Radio" consiste di trasmissioni radio effettuate via Internet. Esistono molte stazioni Internet radio in tutto il mondo, di dimensioni che vanno da piccole, gestite da singole persone, a grandi stazioni gestite da emittenti su base commerciale. Le trasmissioni normali sono limitate dalle frequenze radio che impiegano, ma Internet Radio permette la ricezione da tutto il mondo, appunto via Internet. D'altro canto, se la connessione a Internet non è buona, l'audio ricevuto può non essere dei migliori.
  - Per l'ascolto di Internet Radio si raccomanda una connessione a banda larga. L'uso di modem a 56 K o connessioni ISDN può impedire il dispiegamento di tutte le possibilità di Internet Radio.
  - I numeri di porta del computer per Internet Radio possono differire a seconda della stazione, e si raccomanda di controllare le impostazioni del firewall.
  - La fornitura di liste di emittenti da parte di vTuner può venire interrotta senza preavviso.
  - Le stazioni radio possono a volte interrompere o cessare una trasmissione. In tali casi, la ricezione delle trasmissioni dall'emittente è impossibile, anche se essa è elencata come disponibile in una lista.
  - La lista di stazioni Internet Radio fornita da questa unità si basa sui servizi della base dati di stazioni radio vTuner. Questo servizio di base dati viene creato e mantenuto per l'uso con questa unità.
- vTuner è un servizio in linea per Internet Radio. Per maggiori informazioni su vTuner, consultare il sito Web http://www.vtuner.com.
- Questo prodotto è protetto da certi diritti alla proprietà intellettuale di NEMS e BridgeCo. L'uso o la distribuzione di tale tecnologia al di fuori di questo prodotto senza licenza di NEMS e BridgeCo sono proibiti.
- L'accesso a contenuti esterni richiede una connessione a Internet di alta velocità, l'apertura di un account ed un contratto con un operatore Internet. I servizi di terze parti fornitrici di contenuto possono venire cambiati, interrotti o cessati senza preavviso, e Pioneer non se ne assuma alcuna responsabilità. Pioneer non garantisce in alcun modo la continuità e futura disponibilità di servizi offerti da terze parti.

### Uso del sito Web Pioneer apposito per registrare stazioni non incluse in vTuner

Questa unità può essere usata per registrare e riprodurre materiale programmato da stazioni non incluse nella lista distribuita da vTuner. Per farlo, verificare il codice di accesso necessario per immatricolare questa unità ed usarlo per avere accesso al sito Internet radio apposito di Pioneer. Attraverso di esso potrete memorizzare alcune stazioni addizionali. L'URL del sito Pioneer dedicato a Internet Radio site è http://www.radio-pioneer.com.

- 1. Raggiungere la prima schermata della lista Internet Radio.
- 2. Toccare "Help".
- 3. Toccare "Get access code" (ottieni codice di accesso).
  - Sullo schermo appare il codice di accesso richiesto per la memorizzazione di stazioni nel sito Internet Radio di Pioneer. Scrivere il codice di accesso su di un pezzo di carta.
  - La schermata Help consente di controllare quanto segue:
  - Get access code: Visualizza il codice di accesso necessario per avere accesso al sito dedicato a Internet Radio di Pioneer.
  - Show Your WebID/PW: Registratisi presso il sito dedicato a Internet Radio di Pioneer, questa schermata visualizza il vostro ID e il password di immatricolazione.
  - Reset Your WebID/PW: Annulla tutte le informazioni memorizzate nel il sito dedicato a Internet Radio di Pioneer. Cancellate le informazioni, tutte le emittenti da voi memorizzate vengono cancellate, e chi le volesse ascoltare le deve memorizzare di nuovo una volta finita la cancellazione.
- 4. Accesso al sito dedicato a Internet Radio di Pioneer da un computer. http://www.radio-pioneer.com

Il sito è raggiungibile presso l'URL qui sopra.

- 5. Per cambiare la lingua del sito, scegliere la bandiera adatta nella sua prima pagina.
- 6. Leggere il disclaimer e, se si è d'accordo, fare clic su "ACCETTI".
- 7. Usare il codice di accesso visto nella fase 3 per registrarsi seguendo le istruzioni sullo schermo.
- 8. Per registrare le proprie stazioni preferite, seguire le istruzioni sullo schermo. Lì potrete registrare sia stazioni comprese nella lista di vTuner, sia stazioni che non lo sono. In tal caso, le stazioni vengono registrate in questa unità come preferite, permettendo di riprodurle facilmente.

### Uso di PUSH PLAYER per riprodurre musica con dispositivi mobili

### Usando un iPhone/iPod touch

### Schermata di riproduzione

Questa schermata viene usata per riprodurre file audio salvati in un iPhone/iPod touch. L'audio viene mandato a quest'unità via AirPlay.

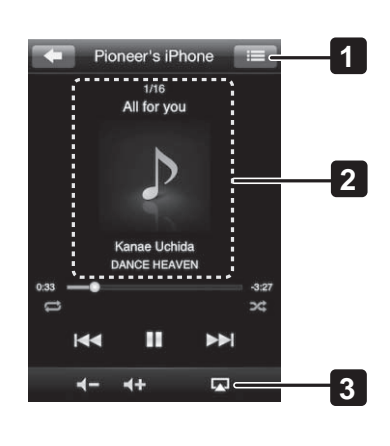

#### 1. Selettore di schermata

Consente di passare alla schermata dei playlist.

2. Informazioni sui brani

Visualizza informazioni riguardanti il brano in riproduzione.

### 3. Uscite audio

Visualizza una lista di possibili dispositivi di uscita. Per riprodurre con questa unità, sceglierla (XW-SMA) dalla lista di dispositivi di uscita audio.

### 🖉 Nota

Se non vengono trovati dispositivi di uscita, l'icona 🖾 non appare.

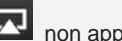

La schermata delle uscite Audio visualizza tutti i dispositivi compatibili con AirPlay presenti nella vostra rete.

### Schermata dei playlist

Visualizza liste di brani riproducibili con ControlApp.

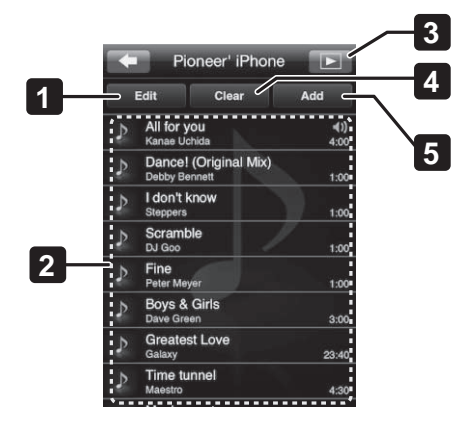

### 1. Modifica (Edit)

Consente di cancellare o modificare l'ordine di brani di un playlist.

#### 2. Playlist

Visualizza liste di brani riproducibili con ControlApp.

### Ø Nota

- Questo playlist è diverso da quelli della libreria di brani del vostro iPhone/iPod touch.
- Anche se questa schermata viene usata per modificare/cancellare un playlist, questo non influenza quelli della libreria di brani dell'iPhone/iPod touch.

### 3. Selettore di schermata

Consente di passare alla schermata di riproduzione.

#### 4. Cancella (Clear)

Cancella il playlist (senza però modificare quelli della libreria di brani dell'iPhone/iPod touch).

### 5. Aggiungi (Add)

Visualizza la libreria di brani del vostro iPhone/iPod touch.

Da questa schermata si possono scegliere i brani da aggiungere al playlist di ControlApp;

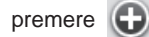

→ END per finalizzare la scelta fatta.

### Nota

È possibile aggiungere più brani in una volta, o aggiungere brani in unità di album o artisti.

### Se si usa un dispositivo Android

- Se si sceglie un file musicale, questa unità funziona come un DMR ed inizia la riproduzione.
- In modalità Demo Mode, il dispositivo Android riproduce i file audio.

### 🖉 Nota

- A causa delle differenti caratteristiche tecniche dei vari dispositivi Android, potrebbe non essere possibile riprodurre certi file anche se il loro formato è in teoria supportato di questo diffusore (XW-SMA). Per dettagli sui formati supportati dei file audio, consultare le istruzioni per l'uso di questo diffusore e del proprio dispositivo Android.
- Se si sceglie un file di formato non supportato, la riproduzione cessa automaticamente.
- Se un list include un file di formato non supportato, questo viene saltato automaticamente, riproducendo quello riproducibile successivo.

### Schermata di scelta brani

Vengono visualizzati i file audio presenti nel dispositivo Android. Toccare il nome di un brano della lista per iniziarne la riproduzione. Per modificare un playlist, premere a lungo su un nome di brano. Questa schermata consente le seguenti operazioni:

Creazione di un nuovo playlistt
Aggiunte ad un playlist
Cancellazione di brani dal playlist
Cancellazione di playlist
Cambio del nome del playlist

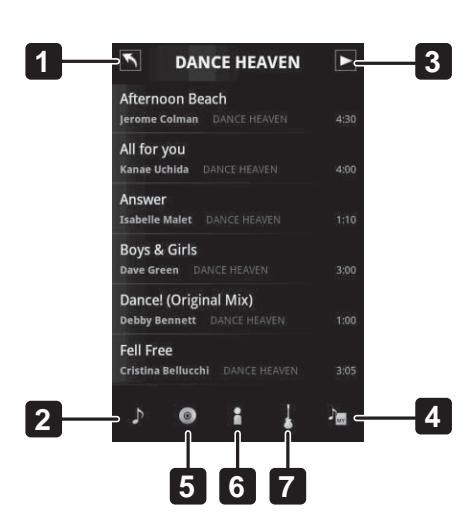

### 1. Selettore di schermata

Consente di passare alla schermata CONTROL.

2. Brani

Visualizza la lista dei brani.

- 3. Operazioni di riproduzione
  - Visualizza il pannello delle operazioni di riproduzione.

### 4. Playlist

Visualizza il playlist.

5. Album

Visualizza la lista degli album.

6. Artista

Visualizza la lista degli artisti.

7. Genere

Visualizza la lista dei generi musicali.

### Schermata delle operazioni di riproduzione

Sceglierla per eseguire la riproduzione.

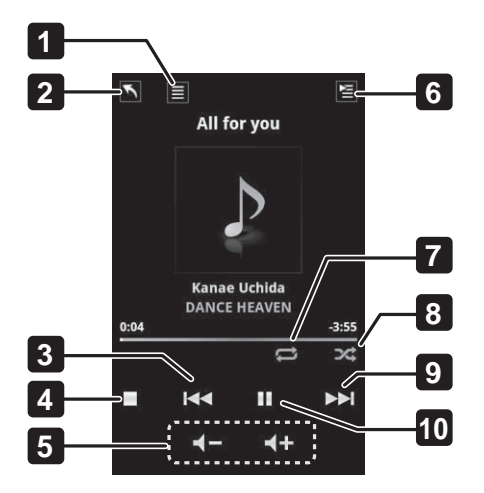

### 1. Scelta dei brani

Consente di passare alla schermata di scelta dei brani.

### 2. Selettore di schermata

Consente di passare alla schermata CONTROL.

### 3. Precedente

Consente di passare al file precedente della lista.

#### 4. Stop

Ferma la riproduzione.

### 5. Volume

Consente di regolare il volume di ascolto.

### 6. Lista attualmente riprodotta

Visualizza la lista al momento riprodotta.

#### 7. Ripeti

I file attualmente scelti vengono riprodotti ripetutamente. Ciascuna pressione cambia la funzione di ripetizione nel modo seguente:

- Ripetizione della riproduzione del brano attualmente riprodotto.
- Riproduzione di tutti i brani della lista al momento scelta.
- Funzione di ripetizione disattivata.

### 8. Riproduzione casuale

I file audio della lista attualmente scelta vengono riprodotti in ordine casuale (riproduzione casuale). Ciascuna pressione attiva o disattiva la riproduzione casuale.

### 9. Avanti

Consente di passare al file successivo della lista.

### 10. Riproduzione/pausa

Avvia la riproduzione. Ciascun tocco fa iniziare Each o finire la pausa di riproduzione.

<sup>•</sup> Windows e Windows Vista sono marchi di fabbrica depositati o marchi di fabbrica della Microsoft Corporation negli Stati Uniti, in Giappone e/o altri paesi.

<sup>•</sup> Android e Google Play sono marchi di fabbrica della Google Inc.

<sup>•</sup> AirPlay, iPhone, iPod, iPod touch, Safari, Bonjour e Mac sono marchi di fabbrica della Apple Inc. depositati negli Stati Uniti ed altri paesi.

## Risoluzione dei problemi

| Problema                                                                                                   | Causa/rimedio                                                                                                    |
|----------------------------------------------------------------------------------------------------|----------------------------------------------------------------------------------------------------|
| Il file del firmware (file zip) non può essere<br>decompresso.                                             | <ul> <li>A Windows XP e sistemi operativi successivi è allegato come standard un estrattore di file zip, permettendone l'apertura come fossero normali cartelle. Scaricare dal sito di Pioneer il file compresso del firmware (SMA2013NMP****. zip) nel proprio computer. Decomprimere la cartella e copiare il file del firmware (SMA2013NMPx***.fw) dalla cartella alla scrivania del computer o in un'altra posizione desiderata.</li> <li>Mac OS X in tutte le sue versioni recenti permette di trattare i file zip come file</li> </ul> |
|                                                                                                    | normali. Facendo doppio clic sul file compresso del firmware (SMA2013NMP****.<br>zip), nella stessa posizione viene creato un normale file decompresso.                                                                                                    |
| Durante l'uso di Safari Bonjour non appare.                                                                | Impostare il computer in modo da permettere a Safari di visualizzare Bonjour.                                                                                                    |
| Durante l'ascolto di Pandora/Internet Radio/PUSH<br>PLAYER l'audio si interrompe.                          | <ul> <li>La funzione di silenziamento di questa unità è attivata? Disattivare la funzione di silenziamento.</li> <li>SI è avuto un messaggio di errore? Controllare la schermata di ControlApp. Se l'unità non è collegata a ControlApp, collegarvela e controllare il suo display.</li> <li>Se le operazioni descritte non risolvono il problema, provare a cambiare ingresso o a spegnere e riaccendere questa unità.</li> </ul>                                                                                                    |
| Questa unità (collegata ad una presa di corrente) non parte se l'ingresso scelto è Pandora/Internet Radio. | <ul> <li>Questa unità non può avviarsi in modalità Pandora/Internet Radio.</li> <li>Se tuttavia questa unità viene portata in modalità Quick Start ed è al momento<br/>in standby, toccando il pulsante Internet Radio o Pandora essa si accende in<br/>modalità Internet Radio o Pandora.</li> </ul>                                                                                                    |
| L'unità si spegne automaticamente.                                                                         | <ul> <li>Questa unità è progettata per spegnersi automaticamente dopo 20 minuti in modalità di silenziamento.</li> <li>Lo spegnimento automatico viene cancellato anche se la funzione di silenziamento viene cancellata o se viene regolato il volume. Per dettadi in</li> </ul>                                                                                                    |
|                                                                                                    | proposito, vedere la sezione "Arresto della riproduzione via Pandora/Internet<br>Radio" (P. 3).                                                                                                    |
| Pandora/Internet Radio continua a riprodurre anche<br>dopo che ControlApp è stata chiusa.                  | <ul> <li>Pandora/Internet Radio normalmente continua a riprodurre anche dopo<br/>che ControlApp è stata chiusa. In tal caso, però, ControlApp è ovviamente<br/>inutilizzabile.</li> <li>Per poter utilizzare ControlApp, riavviarla e collegarsi a questa unità.</li> </ul>                                                                                                    |
| Non è possibile collegarsi a ControlApp.                                                                   | <ul> <li>La versione del firmware di questa unità è inferiore a [1050]? In tal, caso, aggiornare il firmware.</li> <li>Se il collegamento continua ad essere impossibile, consultare il seguente sito: <ul> <li>Se si usa un iPhone/iPod touch<br/>http://pioneer.jp/support/soft/iapp_controlapp/en.html</li> <li>Se si usa Android<br/>http://pioneer.jp/support/soft/aapp_controlapp/en.html</li> </ul> </li> </ul>                                                                                                    |
| I pulsanti di telecomando non rispondono.                                                                  | <ul> <li>Durante la riproduzione con Pandora/Internet Radio o PUSH PLAYER (per<br/>dispositivi Android), i seguenti pulsanti del telecomando di questa unità non<br/>funzionano: ►II (riproduzione/pausa), I&lt;&lt; (precedente), ►►I (successivo).</li> </ul>                                                                                                    |
| Il messaggio "Connecting" (collegamento in corso) appare ma la riproduzione non ha inizio.                 | <ul> <li>Il dispositivo è collegato ad una presa di corrente? Il dispositivo è collegato<br/>correttamente a questa unità? Verificare l'alimentazione ed i collegamenti del<br/>dispositivo.</li> </ul>                                                                                                    |
| Riproduzione di Pandora/Internet Radio impossibile.                                                        | <ul> <li>Davanti ai dispositivi in rete c'è un firewall? Controllare le impostazioni del<br/>firewall per i dispositivi in rete.</li> <li>La connessione a Internet si è interrotta? Verificare che le impostazioni del router<br/>siano corrette e, se necessario, consultare il vostro operatore Internet.</li> </ul>                                                                                                    |
|                                                                                                    | • La stazione radio ha sospeso o terminato le trasmissioni? Tenere presente che potrebbe essere impossibile avere accesso a stazioni anche se sono nella lista delle stazioni attive.                                                                                                    |
| PUSH PLAYER non riproduce un particolare brano.                                                            | <ul> <li>A causa delle differenti caratteristiche tecniche dei vari dispositivi Android,<br/>potrebbe non essere possibile riprodurre certi file anche se il loro formato è<br/>in teoria supportato di questo diffusore (XW-SMA). Per dettagli sui formati<br/>supportati dei file audio, consultare le istruzioni per l'uso di questo diffusore e del<br/>proprio dispositivo Android.</li> </ul>                                                                                                    |